## Guide – How to claim your travel reimbursement

- 1. Log in to your personal e-COST account. The opening page will immediately display the event that you attended. You need to click on the option 'Claim your expenses'
- 2. Please observe the reimbursement rules before submitting your claim. Do not claim reimbursements for e.g. hotel/taxi/meal costs as these are meant to be covered from the daily allowance which you are automatically eligible for provided that you attended in person and signed the attendance sheet.

| Claim your expens                                       | Ses                            | hilst attending one or more sessions of | a COST meeting        |   |
|---------------------------------------------------------|--------------------------------|-----------------------------------------|-----------------------|---|
| Please carefully read                                   | the Travel Reimbursement Reque | est (TRR) Rules 🗹 before filling out    | this form!            | × |
| When did you leave                                      | • home? *                      | When did you                            | u arrive back home? * | 0 |
|                                                         |                                |                                         |                       |   |
| What dates did you Please click on the dates you attend | attend?<br>ed:                 |                                         |                       |   |
| 28/04/2022 29/04/<br>✓ Attended ✓ Atte                  | 2022<br>nded                   |                                         |                       |   |

3. Be sure to CLICK ALL DATES THAT YOU ATTENDED, otherwise the daily allowance will be calculated incorrectly and you may receive less than you are eligible for. By adding the exact hour of your departure from/arrival to home, e-COST will be able to determine the % of daily allowance you are entitled to for a given day.

| EUROPEAN COOPERATION<br>IN SCIENCE & TEONOLOGY                     |                                                          |                |   |
|--------------------------------------------------------------------|----------------------------------------------------------|----------------|---|
|                                                                    |                                                          |                |   |
| Claim your expenses                                                |                                                          |                |   |
| This form allows you to claim expenses which you may have incurred | d whilst attending one or more sessions of a COST meetir | ıg.            |   |
| Please carefully read the Travel Reimbursement Red                 | quest (TRR) Rules 🗗 before filling out this form!        |                | × |
| When did you leave home? -                                         | . When did you arrive ba                                 | ck home? *     |   |
| 27/04/2022 🗰 10:00                                                 | ✓ 30/04/2022                                             | <b>#</b> 14:00 | ~ |
| What dates did you attend? Please click on the dates you attended: |                                                          |                |   |

4. **Are you a local participant** (this means you live less than 100 kilometers from the venue where the meeting took place)? If so, you may choose to be reimbursed only for your travel costs to get to the venue.

| Allowance calculation                                                                                         |                                                       |
|----------------------------------------------------------------------------------------------------|-------------------------------------------------------|
| The daily allowance reimbursement depends on the meeting location and travel tim distance transport expenses. | es. The amount covers meals, accommodation, and short |
| Tip: A Local participant resides on the same city as the meeting venue.                                       |                                                       |
| Do you wish to claim reimbursement of daily allowance expenses?                                               | • Yes 🔿 No                                            |
| Are you a local participant wishing to claim reimbursement of local transport expense                         | es only? Yes O No                                     |
| € You will have a <b>total allowance</b> of                                                                   | EUR 248.30                                            |
|                                                                                                    | See the calculation breakdown                         |

5. **Check whether the 'total allowance' displays a correct amount** of daily allowance reimbursement. If not, go back to step 3.

| How your to             | ital allowance is                 | calculated                            |                                                                                          |                           |
|-------------------------|-----------------------------------|---------------------------------------|------------------------------------------------------------------------------------------|---------------------------|
| • The daily covers meal | allowance reimb<br>s, accommodati | oursement dep<br>on, and <b>short</b> | ends on the <b>meeting location</b> and <b>travel</b> ti<br>distance transport expenses. | i <b>mes</b> . The amount |
| 孢 The max               | imum daily allov                  | vance for this r                      | meeting was set at                                                                       | EUR 191.00 / day          |
| Date                    |                                   | Calculation                           | Reason                                                                                   | Daily allowance           |
| 28/04/2022              | 🛱 attending                       | 100%                                  | maximum daily allowance                                                                  | EUR 191.00                |
| 29/04/2022              | 🛱 attending                       | - 70%                                 | travel ended between 12:00 and 19:00                                                     | EUR 57.30                 |
| Total Allow             | vance =                           |                                       |                                                                                          | EUR 248.30                |
|                         |                                   |                                       |                                                                                          |                           |
|                         |                                   |                                       |                                                                                          | ✓ Understood, thank ye    |

6. **Type in the amount you paid for your ticket IN THE SAME CURRENCY AS ON THE INVOICE.** E-COST will calculate the exchange rate, you needn't do it.

|                                                          |                                                          | Contact                    |
|----------------------------------------------------------|----------------------------------------------------------|----------------------------|
| Add Travel expense / ⊁ Plane                             | 1                                                        |                            |
| Origin city *<br>Bratislava, SVK                         | Destination city *<br>Budapest, HUN                      | +<br>- Gratislava          |
| Origin country * Slovakia (SK)                           | Destination country * Hungary (HU)                       |                            |
| īcket type *                                             | Amount * Currency *                                      | Györ<br>Györ               |
| Return One way                                           | 125 Euro (EUR) V                                         |                            |
|                                                          |                                                          | Calculated distance: 162km |
| O Tip: You can upload files up to 2 ME<br>jpg, jpeg, gif | <b>8 each</b> . Supported file types are: pdf, xps, png, |                            |
| Document description, eg: Ticket, re                     | No file selected Choose file                             |                            |
| 🔓 Add s                                                  | supporting document                                      |                            |
|                                                          |                                                          | ★ Close                    |
| imenis                                                   |                                                          |                            |

7. Make sure all supporting documents listed below are uploaded, otherwise your claim will have to be rejected. If your supporting documents include relevant parts that are written in a non-Latin alphabet (e.g. Cyrillic, Hebrew), provide a translation along with them!

|        | Travel expense / - Plane                                                                       | . 27 |
|--------|------------------------------------------------------------------------------------------------|------|
|        | A Before submitting your claim, please verify that you have uploaded the information required: |      |
| Oluma  | ✓ Name of airline company / travel agency                                                      |      |
| 0km    | ✓ Full price of the ticket                                                                     |      |
| est H  | ✓ Name of the passenger                                                                        |      |
|        | ✓ Dates of travel                                                                              |      |
| dd lor | $\checkmark$ Departure time for inbound and outbound flights                                   |      |
| ● Ado  | × Close                                                                                        |      |

8. **Finally, submit your reimbursement claim and wait for a 6-digit code to arrive in your email inbox** (the email address you are registered with in e-COST!). Type in the 6-digit code to the bracket 'Authorisation code' in e-COST. This will qualify as an e-signature, after which your claim is complete!

|                                                                                                    | Contact Us  | >     | - |
|----------------------------------------------------------------------------------------------------|-------------|-------|---|
| Next: e-Sign Document                                                                                                    |             |       |   |
| Dear                                                                                                    |             |       |   |
| Your e-Signature has been requested on the document Ref: E-COST-MEETING-CA20112-280422-1b612abf-279529                                                                                                    |             |       |   |
| To complete this e-Signature, please enter the authorisation code (6 digit code) from the e-mail we sent to you into the field below and then click the button to e-Sign the document.                                                                                                    |             |       |   |
| Authorisation code *                                                                                                    |             |       |   |
| This e-Signature request expires on 02/05/2022 at 13:49                                                                                                    | e-Sign Doct | iment |   |
| Confirmation e-mail                                                                                                    |             |       |   |
| For security reasons, a confirmation e-mail is sent to your primary e-mail address.<br>By sending you an e-mail containing a security code, e-COST increases the security to be able to perform an e-Signature: it will confirm that you are really the user currently<br>logged in.<br>This e-mail will explain how to proceed for the next steps. It contains a security code and clickable links to make it easy for you. |             |       |   |
| Not received the e-mail? Problem during e-Signature?                                                                                                    |             |       |   |
| Want to know more about e-Signature?                                                                                                    |             |       |   |
|                                                                                                    |             |       |   |